# Step by Step guide for CAO students on how to place their names on the priority waiting list for a room booking in UCD Residences

## Stage 1

Applications will open initially on the 09<sup>th</sup> May 2011 allowing CAO students book a priority place on the waiting list (on a first come first serve basis) should they receive an offer of a place in UCD in the first round of CAO offers in August.

To place your name on the priority list follow the instructions below

• Log onto <u>www.ucd.ie/residences</u>

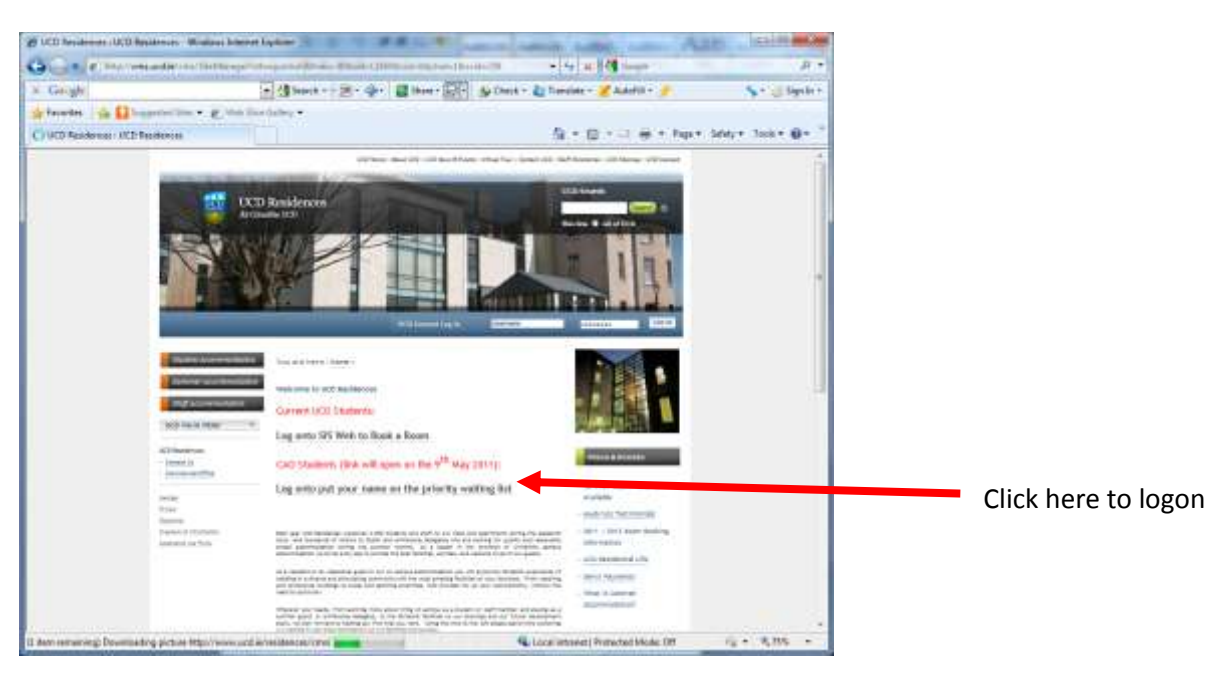

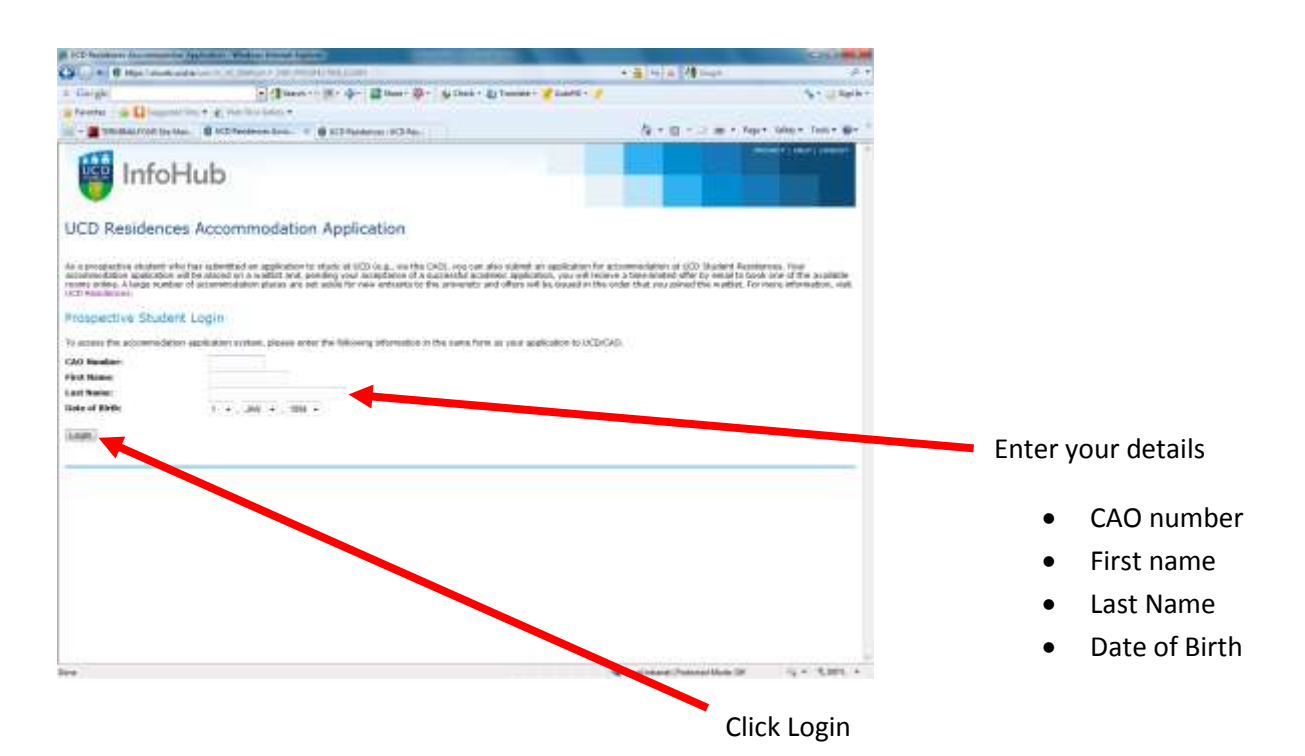

|                                                                                                    | and Annual Contract Contract Contracts                                                                                                    | * (B) 14 (B) (B) (B)                                                                                                    | и» +                                                |
|----------------------------------------------------------------------------------------------------|----------------------------------------------------------------------------------------------------|----------------------------------------------------------------------------------------------------|-----------------------------------------------------|
| a tingle                                                                                                    | - (31000 · · 21 · (2 · 2000 · 2 · · 50 · 1000                                                                                                    | - El Tanano - 🕊 Buante - 🍃                                                                                                    | No Depter                                           |
| R + # Witterer ift                                                                                                    | and the second second s | 5 + 12 + 17 M + Nov                                                                                                    | Serve Tools - Me."                                  |
| SISV                                                                                                    | Veb TST1                                                                                                    |                                                                                                    | ander 1 waar 6 salasiaan 👘 👘                        |
| UCD Residend                                                                                                    | es Accommodation Application                                                                                                    |                                                                                                    |                                                     |
| As a prospective physical accounted at an application repeated at an application repeated at an application repeated at an application of the second at a second at a second a | the hast submitted on applications in studies at UCD local, the Hast GAGE voto ra-<br>and the platead on a watchet and, pending your assignment of a summethal and<br>of it is summethation places, and and and the true watchers to the automation to the                                                                                                    | et allow sockeed on application for accommodulitys of UCD Durdert Parallel<br>Salessia Application, you will relate a trade-baland after by enables to trade<br>and offers relation enables in this order that was consold for a status, force | NER TOW<br>and draw available<br>on physical states |
| Prospective Stude                                                                                                    | et Login                                                                                                    |                                                                                                    |                                                     |
| CRO/PAC Rundler:                                                                                                    | 12(0479)                                                                                                    |                                                                                                    |                                                     |
| Grot Note:<br>Last Name:<br>Date of Earth:                                                                                                    | Sent<br>fociari<br>18472/1892                                                                                                    |                                                                                                    |                                                     |
| Address:                                                                                                    | Quillerin Road                                                                                                    |                                                                                                    |                                                     |
| Plane                                                                                                    | Beltysteen<br>Ce-Heady<br>Marie an Index                                                                                                    |                                                                                                    |                                                     |
| An application record with<br>address and Phane havels                                                                                                    | the specified CAO/PAC Norther, Name and Date of Beth has Interi found. In<br>9 are point.                                                                                                    | inder to prove ad, preview disk. Tess: to condent that the associated                                                                                                    |                                                     |
| in la                                                                                                    |                                                                                                    |                                                                                                    |                                                     |
|                                                                                                    |                                                                                                    |                                                                                                    |                                                     |
|                                                                                                    |                                                                                                    |                                                                                                    | Verify details by                                   |
|                                                                                                    |                                                                                                    |                                                                                                    | Clicking Ves                                        |
|                                                                                                    |                                                                                                    |                                                                                                    | Cilcking Tes                                        |
|                                                                                                    |                                                                                                    |                                                                                                    |                                                     |
|                                                                                                    |                                                                                                    |                                                                                                    |                                                     |
|                                                                                                    |                                                                                                    |                                                                                                    |                                                     |
| State or page                                                                                                    |                                                                                                    | 🙀 (and interest) Parisetes Made 18                                                                                                    | G + 5105 +                                          |
| 100 Produces & constitution                                                                                                    | And Anno Print Street (Section 2)                                                                                                    | 1000 Marco                                                                                                    |                                                     |
| r Gran                                                                                                    | Barren Briefer Brief anter Bri geben Die                                                                                                    | ANT SANTA- 2                                                                                                    | La Reprint                                          |
| - factore in Character                                                                                                    | n                                                                                                    | 5 - 13 - 12 m - Aur Long - To                                                                                                    | a+ #-                                               |
| SISW                                                                                                    | eb TST1                                                                                                    | The speed                                                                                                    | inter T                                             |
| UCD Residence                                                                                                    | s Accommodation Application                                                                                                    |                                                                                                    | -                                                   |
| Apply for a Place                                                                                                    |                                                                                                    |                                                                                                    | This will now inform you the number                 |
| CALO Buschers                                                                                                    | Little William                                                                                                    |                                                                                                    | This will now inform you the number                 |
| tion are objective to apply for a<br>poster of Apply surviver or the<br>applyance or the order that the                                                                                                    | assessed about under the "hands yours ("ut you?" category. there are not obtain<br>in these not concentrative your proof in able to have a laws. But at application are<br>a greated the sectors ?"                                                                                                    | also also is the category and our will be basis a 3 in the same as an $\alpha$ pixel in $M(2)$ and allow will be specially which is provided by                                                                                                | you are on the waitlist.                            |
| It is important to check your                                                                                                    | smail after one accept a place or (CD). Offere will be outdrive printerate book a re                                                                                                    | the state when a will express                                                                                                    |                                                     |
| that the 'loo wader' sum                                                                                                    | nteloris salast our anamedatos sacedas:                                                                                                    |                                                                                                    |                                                     |
| Auto Marchael                                                                                                    |                                                                                                    |                                                                                                    |                                                     |
| Logow                                                                                                    |                                                                                                    |                                                                                                    | Click to join waitlist                              |
|                                                                                                    |                                                                                                    |                                                                                                    |                                                     |
|                                                                                                    |                                                                                                    | -                                                                                                    |                                                     |
| A. Paint                                                                                                    |                                                                                                    | Sectore interest (Percented Mode (M. June 1                                                                                                    | 1800 -                                              |

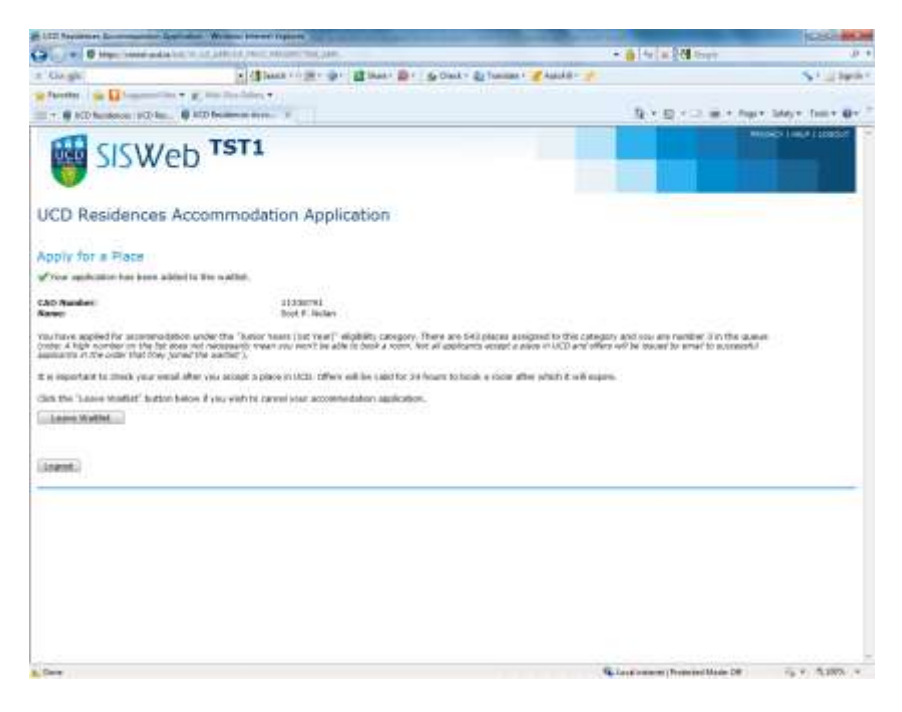

You can return and take your name off the waitlist any time if you wish. If you remove your name you can join again but you will join the waitlist at the end of the list.

# Stage 2

Once the CAO offers are made in August students who receive an offer of a place in UCD must accept this offer before they can proceed with their accommodation booking.

Once the CAO inform UCD that they have accepted their place (2 days after the student has accepted their CAO offer) UCD residences will email the student inviting them to proceed and book a room. The offer emails will be sent at 16.00 each day during this phase of the booking process.

They will have a window of 24 hours to accept and finalise their room booking. It is the student's responsibility to ensure that they check their email regularly during this period as offers are only valid for 24hrs. Once the offer expires a student would have to rejoin the waitlist at the end.

Students who are not successful in the first allocation will be offered rooms as they become available on the waitlist. The waiting list will be automated and will immediately offer rooms that come available to the next in the list. There will be a window in which students will be able to log on (24 hours), accept their offer and choose their room. It is imperative that students check their emails regularly during this period as offers are only valid for 24hrs.

Bookings will open in Aug 2011 after the CAO offers are made allowing students to complete their room booking in one transaction with immediate confirmation. Spaces are allocated on a first come first serve basis.

The room booking system allows students choose which room they want and will provide basic information on the profile of students already booked into an apartment (e.g. first year, second year, postgraduate, male, female). Before you proceed to the booking page you should visit our

website and look at the different types of accommodation, facilities and prices available at <a href="https://www.ucd.ie/residences">www.ucd.ie/residences</a>

## Bookings can be made through SIS Web You can logon to the SIS either through the UCD home page <u>www.ucd.ie</u>

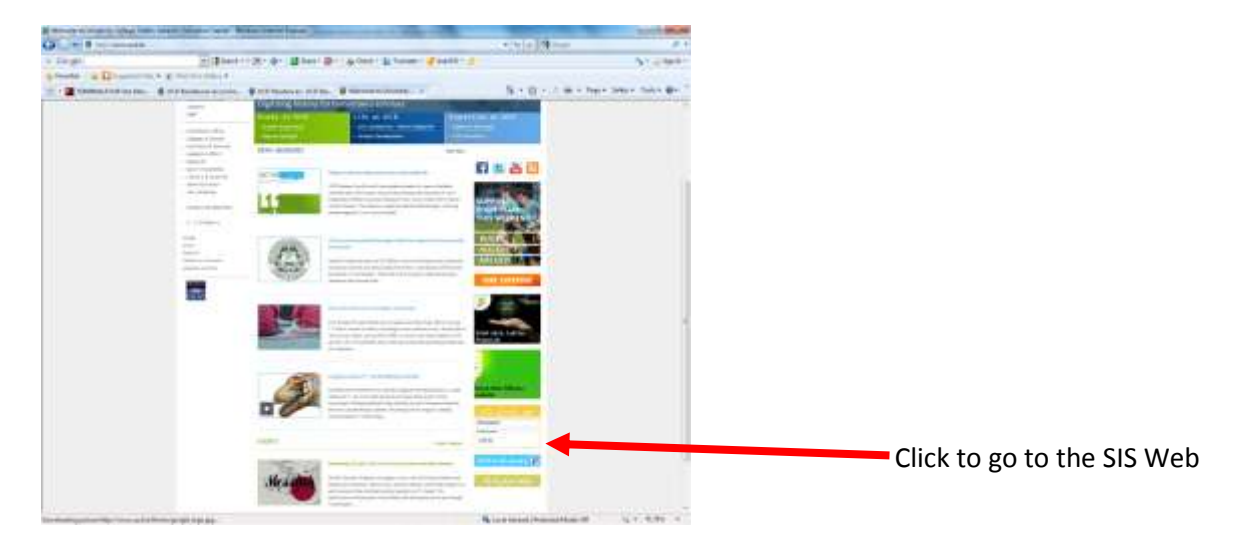

Or on the residences website www.ucd.ie/residences

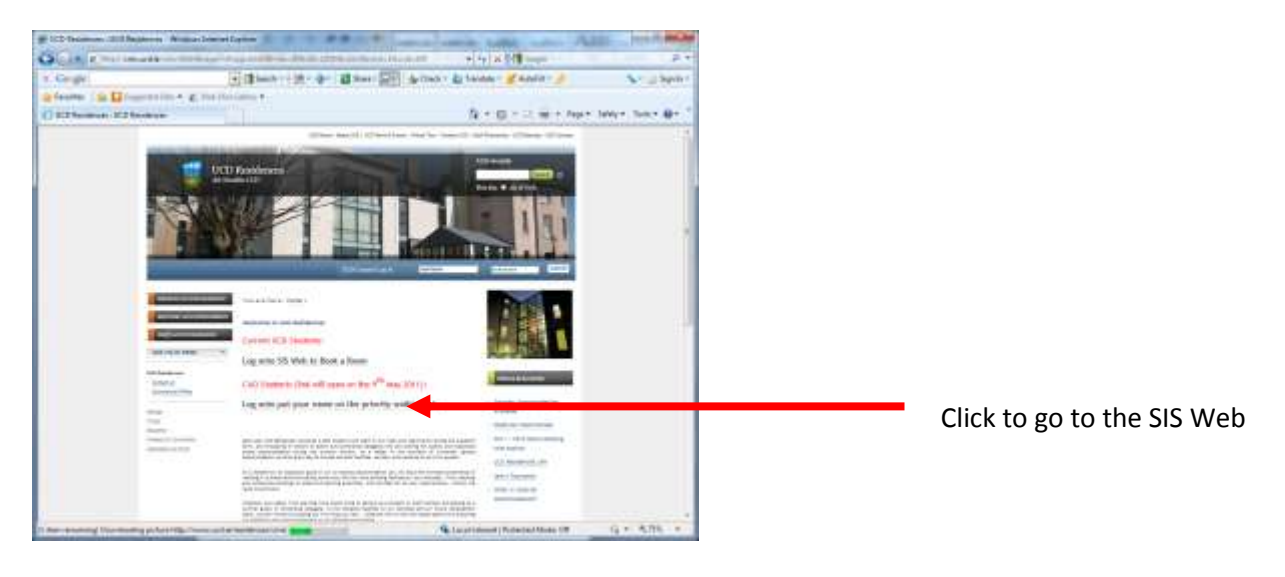

Your Login ID is your UCD Student Number and your default PIN is your date of birth 6 digits (DDMMYY).

| and the second second sec                                                                                                    |                          |
|----------------------------------------------------------------------------------------------------|--------------------------|
| Congeneration (Constant Constant Const        |                          |
| 👹 SISWeb                                                                                                    |                          |
| Jser Login                                                                                                    |                          |
| Orier son Lane (Taximi, 200 or and Lapiter) and US. See animate, denote dealer your distants, and for dealers.     London and all your VOL demonstree                                                                                                    |                          |
| National<br>Terroral Accessionation places (1) (10) (10) Information (10) (10)                                                                                                    |                          |
| Contract Guarges and providential or product by TCO 1222 Sections and PRO 1000                                                                                                    |                          |
|                                                                                                    | Enter your login details |
|                                                                                                    |                          |
|                                                                                                    |                          |
|                                                                                                    |                          |
|                                                                                                    |                          |
|                                                                                                    |                          |
|                                                                                                    |                          |
| анның баландарын балыма адараларынан аралы алар балан баларын алар баларын алар баларын алар баларын алар балар                                                                                                    |                          |
|                                                                                                    |                          |
|                                                                                                    |                          |
| Induction of New York (Induction                                                                                                    |                          |
| nelle                                                                                                    |                          |
| Tente a grant to a second of the second of the second of t       |                          |
| SISWeb TST1                                                                                                    |                          |
|                                                                                                    |                          |
| ge Frances withe junc trans frances and better and shift (share)                                                                                                    |                          |
|                                                                                                    | You may be asked to      |
| and and a second a second a second a second a second a second a second a second a second a second a second a s                                                                                                    | confirm your pin and     |
|                                                                                                    | provide a security       |
|                                                                                                    | question and answer      |
|                                                                                                    | 1                        |
|                                                                                                    |                          |
|                                                                                                    |                          |
|                                                                                                    |                          |
|                                                                                                    |                          |
|                                                                                                    |                          |
| n 🧣 Generative Production IV – Generative Production IV – Generative Productive Producti        |                          |
|                                                                                                    |                          |
|                                                                                                    |                          |
| Norma D. (Mr. And as Second Second Second Second Second Second Second Second Second Second Second Second Second                                                                                                    |                          |
| Lange                                                                                                    |                          |
| The first second second       |                          |
| SISWeb TST1                                                                                                    |                          |
| Permanente la service de la service de la se       |                          |
| Nelcome to SISWeb                                                                                                    | Click on tab –           |
| () from the grant of the grant of the grant        | Student Services         |
| (K) Services and/a<br>toring a project in the internative illustrational and the service of functions in the US of a solution will be annualized from Edition on Toucher, P Hardword V Alland on Hamilton<br>1 and 2011, Octoor for exception and an                                                                                                    |                          |
| Del fan de manne UDV feren met Graffiner Regn<br>senerer U fand femalikatie renitt                                                                                                    |                          |
| Table Table To<br>Minister Table To the model and a commense bit all Mag is an added at the cold of table to mense that a the physical states<br>Minister Table To the model and a commense that all Mag is a state of the model of the mense that a the model of the model of  |                          |
| And Fried Amaleum Street Concentration (Fig. Stage (Fig. and Antonio application, Despite (Fig. and Application),<br>Respite and and Amaleum Street Concentration (Fig. Stage) (Fig. and Aman application, Despite (Fig. and Application),<br>Respite and and Amaleum Street Concentration (Fig. Stage) (Fig. and Amaleum Amaleum Street Concentration), and                                                                                                    |                          |
| See & yeak might setting the two of a stand stand strange for a stand                                                                                                    |                          |
| on a structure of the structure part of the structure of the structure of        |                          |
| First work to pair from to advances of regularizations<br>to the tail determined on the Tabulance of the sage.<br>- Discuss they first work in pairs of a start pairs and an advances of the same start first advances of the same start advances of the same start advances o |                          |
| • The significant ones of the an indexed does 7 are significant in the significant in these of one flow comes if any research of the part administry processing of year research or of complete. See regulations, we ensured area is the flow complete line.                                                                                                    |                          |
|                                                                                                    |                          |
|                                                                                                    |                          |
| Constant Proceedings of the second second se       |                          |

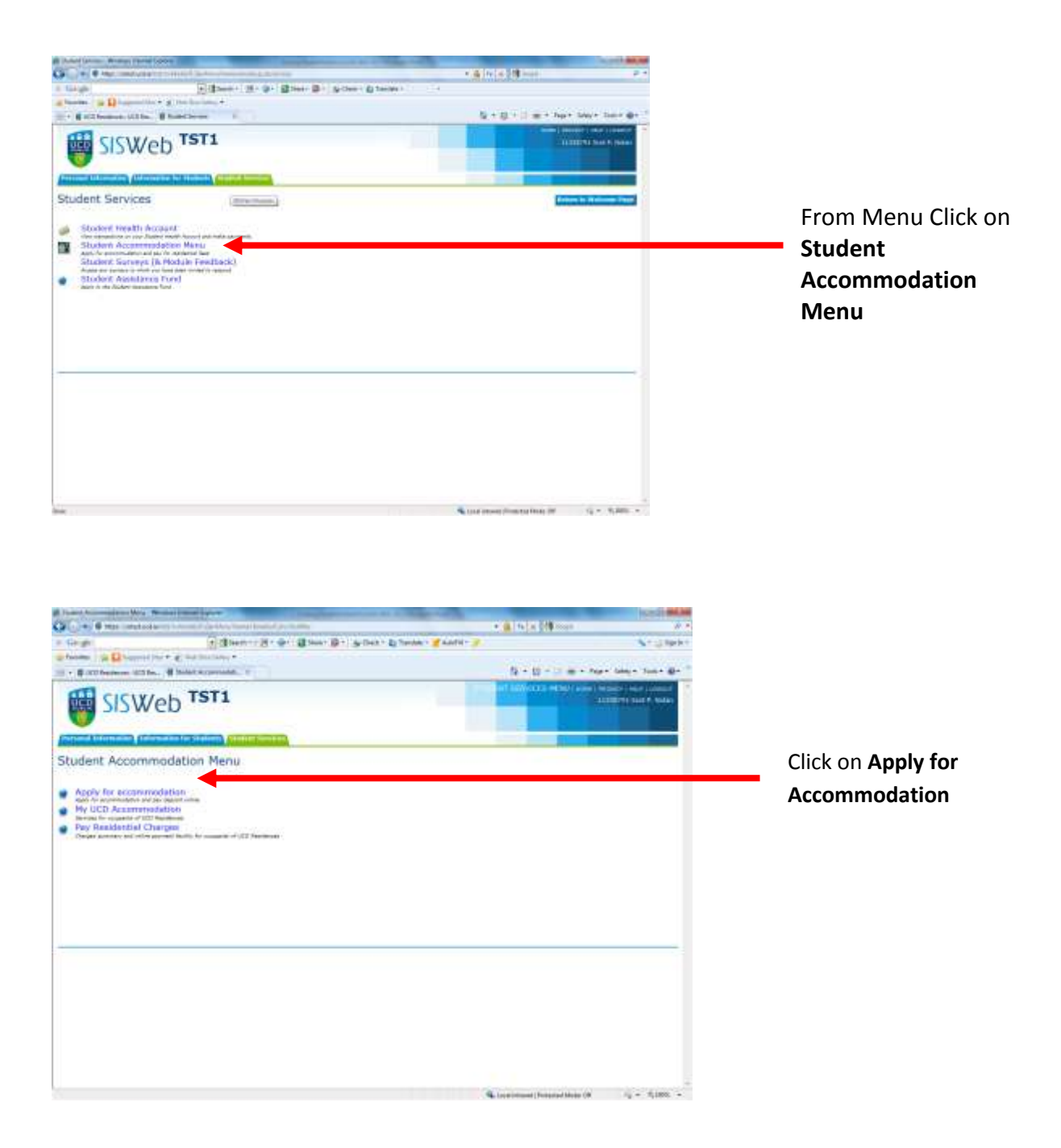

|                                                                                                    | the second data and the second land                                                                                                    | a lana a                                                                                                    | CONTRACTOR OF STREET, ST. OF STREET, ST. OF ST. OF ST. | A REAL PROPERTY.                                                                                                    | Second Manager                                                                                                    |                        |
|----------------------------------------------------------------------------------------------------|----------------------------------------------------------------------------------------------------|----------------------------------------------------------------------------------------------------|----------------------------------------------------------------------------------------------------|----------------------------------------------------------------------------------------------------|----------------------------------------------------------------------------------------------------|------------------------|
| Contraction of the local division of the local division of the loc | (a) (B) (a)                                                                                                    |                                                                                                    | - A Chart + do Tunton + d Andra + -                                                                                                    | A MARKED MARK                                                                                                    | S- Ularh -                                                                                                    |                        |
| Paradete                                                                                                    | Channel line + at has be later +                                                                                                    |                                                                                                    |                                                                                                    |                                                                                                    |                                                                                                    |                        |
| -                                                                                                    | the state, # 10 hours and                                                                                                    | P                                                                                                    |                                                                                                    | 5+E-1#+N                                                                                                    | 44 100 - 100 - Br "                                                                                                    |                        |
| 👹 SIS                                                                                                    | Web TST1                                                                                                    |                                                                                                    |                                                                                                    | -                                                                                                    | And the second second s |                        |
| UCD Raside                                                                                                    | nces Accommodation Application                                                                                                    | us Form                                                                                                    |                                                                                                    |                                                                                                    |                                                                                                    |                        |
|                                                                                                    | a Summer Bit Links                                                                                                    |                                                                                                    |                                                                                                    |                                                                                                    |                                                                                                    |                        |
| 17m Appoints                                                                                                    |                                                                                                    |                                                                                                    |                                                                                                    |                                                                                                    |                                                                                                    |                        |
| 100                                                                                                    | A Design of the second second s                                                                                                    | ( Taman III )                                                                                                    |                                                                                                    |                                                                                                    | Last Splitt                                                                                                    |                        |
| Tax disects                                                                                                    | and the Collined                                                                                                    |                                                                                                    | Alle collipsed (Ermoniki), 17(8),<br>Bernarde (2010), 5 (Byran contains), 17(8),<br>Demand (2011), 5 (Byran contains), 17(8),<br>Demand (2011), 5 (Byran contains), 17(8),<br>Demand (2011), 5 (Byran contains), 17(8),                                                                                                    |                                                                                                    | all free Diric, Linte                                                                                                    |                        |
| Tost Access                                                                                                    | cation thaters                                                                                                    |                                                                                                    |                                                                                                    |                                                                                                    |                                                                                                    |                        |
| The same of him of                                                                                                    | al carbol of presses costs as optimers. If was set on                                                                                                    | arten der mehr anten                                                                                                    |                                                                                                    |                                                                                                    |                                                                                                    |                        |
|                                                                                                    | Contraction of the local division of the local division of the loc |                                                                                                    | Automation (                                                                                                    |                                                                                                    | Consciences<br>Last spaces                                                                                                    |                        |
| The particular states                                                                                                    |                                                                                                    |                                                                                                    |                                                                                                    |                                                                                                    |                                                                                                    |                        |
|                                                                                                    |                                                                                                    | a carson and a second                                                                                                    |                                                                                                    |                                                                                                    |                                                                                                    |                        |
| the state of the second state of the second st | an on an inclusion of the standard structure with the standard                                                                                                    | and the second survey                                                                                                    | A STREET OF A DATA OF A DATA OF A DATA OF A DATA                                                                                                    | Contract of Contract Section of                                                                                                    | a part of                                                                                                    |                        |
|                                                                                                    | a contract of the second of the second of th | ca na iso adapte a table                                                                                                    |                                                                                                    |                                                                                                    |                                                                                                    |                        |
| Dame Divers                                                                                                    | and the second second se                                                                                                    |                                                                                                    |                                                                                                    |                                                                                                    |                                                                                                    | Caroll down the        |
| there are not the                                                                                                    | Annual states and purchases a date.                                                                                                    |                                                                                                    |                                                                                                    |                                                                                                    |                                                                                                    | Scroll down the        |
| First depend it bank<br>Subscript out consult<br>incompany of a list in<br>the adjuster of any of                                                                                                    | i salata ba ana ang ay ay ay ay ay ay ay ay ay ay ay ay ay                                                                                                    | the control of the second second seco | na land da Rise van de demokrat til være kapt som i e till<br>1. september 18 familie af Rise Landerig to Reside und pay                                                                                                    | And Annual Annual |                                                                                                    | page and Click or      |
| of the second second                                                                                                    | and There are a serily                                                                                                    |                                                                                                    |                                                                                                    |                                                                                                    |                                                                                                    | 10                     |
|                                                                                                    |                                                                                                    |                                                                                                    |                                                                                                    |                                                                                                    |                                                                                                    | the symbol <b>Book</b> |
|                                                                                                    |                                                                                                    |                                                                                                    |                                                                                                    |                                                                                                    |                                                                                                    |                        |
|                                                                                                    |                                                                                                    |                                                                                                    |                                                                                                    |                                                                                                    |                                                                                                    | Room Now.              |
|                                                                                                    |                                                                                                    |                                                                                                    |                                                                                                    |                                                                                                    |                                                                                                    | Accil Now:             |
| -                                                                                                    |                                                                                                    |                                                                                                    |                                                                                                    |                                                                                                    | A                                                                                                    |                        |

| UCD Norders                                                                                                   | en Accommodation Acching                                                                                                    |                                                                                                    |                                                                                                    | COLUMN                                                                                              | 1                                           |
|----------------------------------------------------------------------------------------------------|----------------------------------------------------------------------------------------------------|----------------------------------------------------------------------------------------------------|----------------------------------------------------------------------------------------------------|----------------------------------------------------------------------------------------------------|---------------------------------------------|
|                                                                                                    | THE PERSON AND IN THE WAY AND A PARTY APPLY                                                                                                    | (sector                                                                                                    | Or Cliffrage                                                                                                    | AL+ (D                                                                                              |                                             |
|                                                                                                    | SISWeb тятı                                                                                                    |                                                                                                    |                                                                                                    | (18086)   1407   14030)<br>(133479), Sign F, Milari<br>Ave (31, 2013 00:34 (%                       |                                             |
| UCD Re                                                                                                    | sidences Accommodation                                                                                                    | Application Form                                                                                                    |                                                                                                    |                                                                                                    |                                             |
| Please note, n<br>Si week option<br>correct start en<br>destrat. Please<br>result in your k<br>NOTE: Single : | tore boddega is size slightly category mant or<br>(. des) international Sociation are approved by in<br>at and datas. Robiting where do not advance to it<br>a here your credit caref datastic reacts before<br>housing your proformal room, if this happen<br>sciencing the proformal room, if this happen                                                                                                    | ture both Sermeder 1 and Sermeder<br>ture International Office mae choose<br>in rais are not and well be consoling<br>hooting this page. Televis in anter<br>a visue will receive the choose another<br>an ter (8/19/2018) to 15/12/2011                                                                                                    | <ol> <li>Postgraduates and Rinsh<br/>a Single Semeeter Option. Peak<br/>2 by UCD Residences without r<br/>printing lakementation on The peak<br/>in room.</li> </ol> | were may also avoid of the<br>we wanter you pick the<br>shard of the security<br>amount page couple | Select dates of residence                   |
| L. Select da<br>From<br>200 from<br>74<br>2100 May<br>2. Solution                                             | Zes of residence:<br>Index 2011 ( Nort of Newslein 1 2011 )<br>V 2012 : Ind of Senache 2 2011/1 - +<br>i socializationer                                                                                                    | 4                                                                                                    |                                                                                                    |                                                                                                    | Filter by                                   |
| Filler by a                                                                                                   | needed to say for the selectic order are function<br>or, disk in a row to highlight to have<br>means by residence<br>to and the function of the function<br>of the function of the function                                                                                                    | der non by private balleroom                                                                                                    | t fa o, o posso roma ro                                                                                                    | Read filter                                                                                         | bathroom etc                                |
|                                                                                                    | Busilines Butthey                                                                                                    | Renato                                                                                                    | Dender Ba                                                                                                    | Ballman                                                                                             |                                             |
| patricit.                                                                                                    | Telgone Riesten, Belgone Murre 11                                                                                                    | Reasonart i Rosen 3 ()                                                                                                    | Wood                                                                                                    | Ward 4                                                                                              |                                             |
| Butfald :                                                                                                    | Belgiove Roaltery Selgrove Roase 81                                                                                                    | Applement 2 Street 2 ()                                                                                                    | wind                                                                                                    | Pest                                                                                                | Soloct an available                         |
|                                                                                                    | Balgrove Heathers, Balgrove House 81                                                                                                    | Address 1 Knot 1 Q                                                                                                    | mast                                                                                                    |                                                                                                    |                                             |
| Buffield                                                                                                    |                                                                                                    | the second is for any 1 with                                                                                                    | Wood                                                                                                    | (frank)                                                                                             |                                             |
| Butters                                                                                                    | Reprise Easthern Sergeries Inside \$1                                                                                                    | whether resource 0                                                                                                    |                                                                                                    |                                                                                                    |                                             |
| Buttack<br>Buttack<br>Buttack                                                                                 | Referen fanders Begren Heast II<br>Referen Hasters Begren Heast II                                                                                                    | abecada a posso 5 0                                                                                                    | Press.                                                                                                    | Seat                                                                                                | room                                        |
| Balland<br>Balland<br>Balland                                                                                 | Referen fandere Referen franz Al<br>Referen fandere Referen franz Al<br>Referen Randere Referen franz Al                                                                                                    | Apartment 3 Raine 2 ()                                                                                                    | 100                                                                                                    | Danel<br>20440                                                                                      | room                                        |
| Burrann<br>Burrann<br>Burrann<br>Burrann<br>Burrann                                                           | Parigene Fascher Indigene Hone 31<br>Referen Pascher Dégene Hone 31<br>Balgene Banden Dégene Hand 31<br>Referen Rochter Balgene Hone 31                                                                                                    | Apartment 1 Reserve 2 ()<br>Apartment 1 Reserve 2 ()<br>Apartment 1 Reserve 2 ()                                                                                                    |                                                                                                    | Dani<br>Dani<br>Dani                                                                                | room                                        |
| Raman<br>Raman<br>Raman<br>Raman<br>Raman<br>Raman                                                            | Angene Santari<br>Angene Tanina<br>Angene Tanina<br>A | Appendent i France i O<br>Appendent i France i O<br>Appendent i France i O<br>Appendent i France i O                                                                                                    | Read<br>Read<br>Read<br>Read                                                                                                    | Densi<br>Densi<br>densi<br>arma Densi                                                               | room<br>Click on button                     |
| Raman<br>Raman<br>Raman<br>Raman<br>Raman<br>Raman<br>Raman<br>Raman<br>Raman<br>Raman<br>Raman<br>Raman      | Angene Sander Magnes Insa 31<br>Angene Nazier Magnes Insa 31<br>Angene Nazier Magnes Insa 31<br>Angene Norther Angene Insa 31<br>Angene Norther Angene Insa 31<br>Angene North Insa 31<br>Angene North Insa 31<br>Angene No                                                                                                    | And the second second s | Read<br>Point<br>To Protocol to 1                                                                                                    | David<br>David<br>dravid<br>anne P                                                                  | room<br>Click on button<br>Proceed to terms |

Only preapproved International students are allowed to book rooms for a single semester. Single semester bookings by any other students will be void. All rooms available to you for the selected dates are displayed. Use the filter options to shorten the list of available rooms if necessary. To select a room, click on a row to highlight it in blue. To find out who already is in the apartment click on the **(**) icon button.

Have your Credit/ Laser card ready as you will need to pay your deposit of €350 to secure the room.

You are now presented with your booking summary

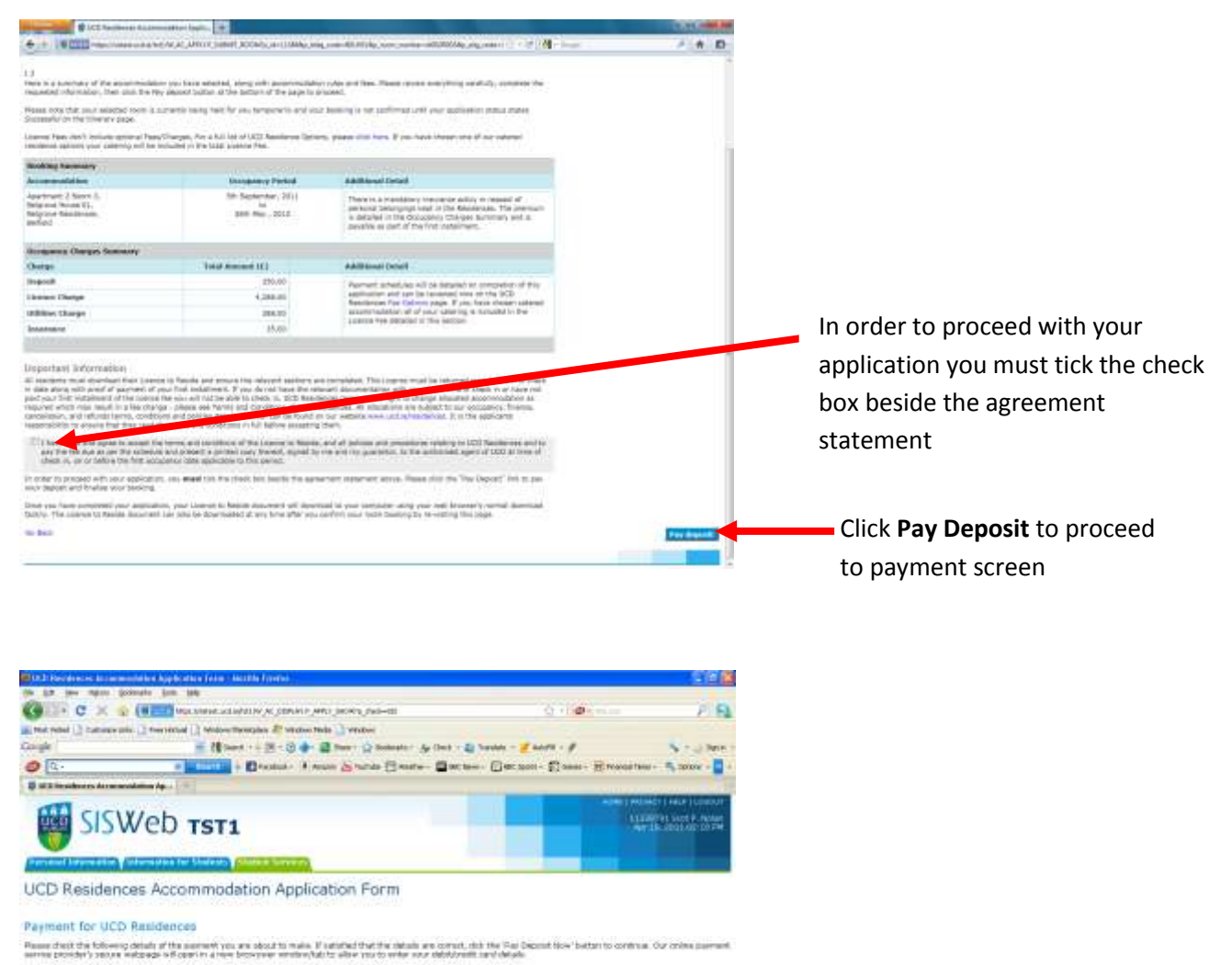

| Programming on both of<br>Amount (C3)<br>Programming and<br>Ensuit reconcilents | Good F Teolan<br>3006000<br>110000781/120+201442080<br>Shahay Mohamifuotzia |
|---------------------------------------------------------------------------------|-----------------------------------------------------------------------------|
| Con North                                                                       | Feet Stadiet Man                                                            |
|                                                                                 |                                                                             |

Click **Pay Deposit Now** to finalise your booking

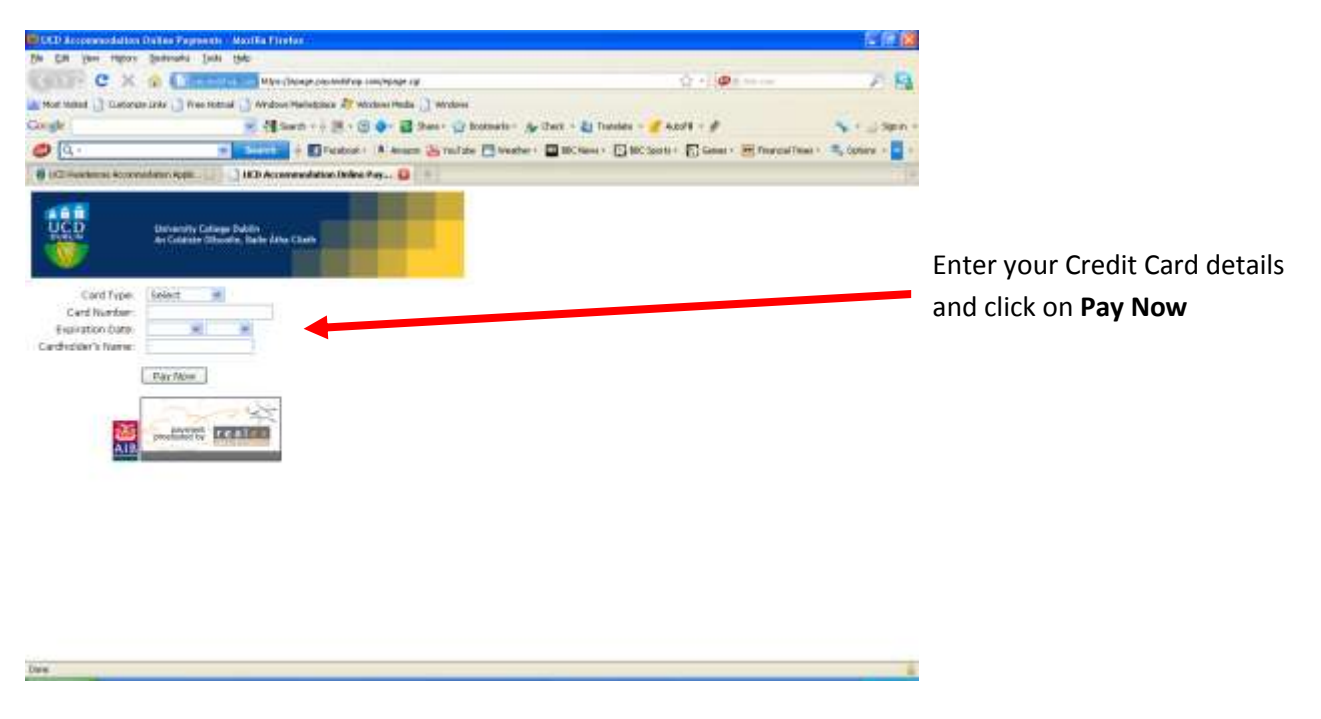

You will then be informed your transaction was successful.

An e-mail will be sent to your selected e-mail address for confirmation.

In some cases you may see an error message which may be an issue with your credit limit or often banks put a limit on transactions they will allow to be processed on line. This can be a limit per transaction, per day per week or even per month. A Referral B message implies this is the problem. The banks do this in order to minimise the damage caused by identity theft. Please contact your bank and request their assistance in making the payment, unfortunately UCD cannot change help with this problem as it is due to banking restrictions.

Click 'Close' to return to the UCD Residences Service.

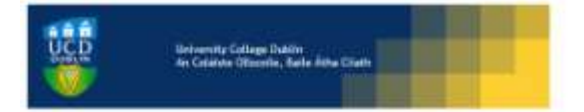

Your payment has been processed successfully. Thask you

Amount Paid (6) 350

Payment ID: 08263663090731144442

We have sent as e-mail to TST2\_k kayangb cyan@ugrad usarefs echi as for confirmation

#### (Cline)

Click lait to close this browner windowstab and return to the UCD Residences service.